## **Bellsouth Pop-up Blocker:**

To disable Pop-Up Catcher, simply click on the icon in the system tray for Pop-Up Catcher and select **Disable**. This will disable Pop-Up Catcher and allow pop-ups.